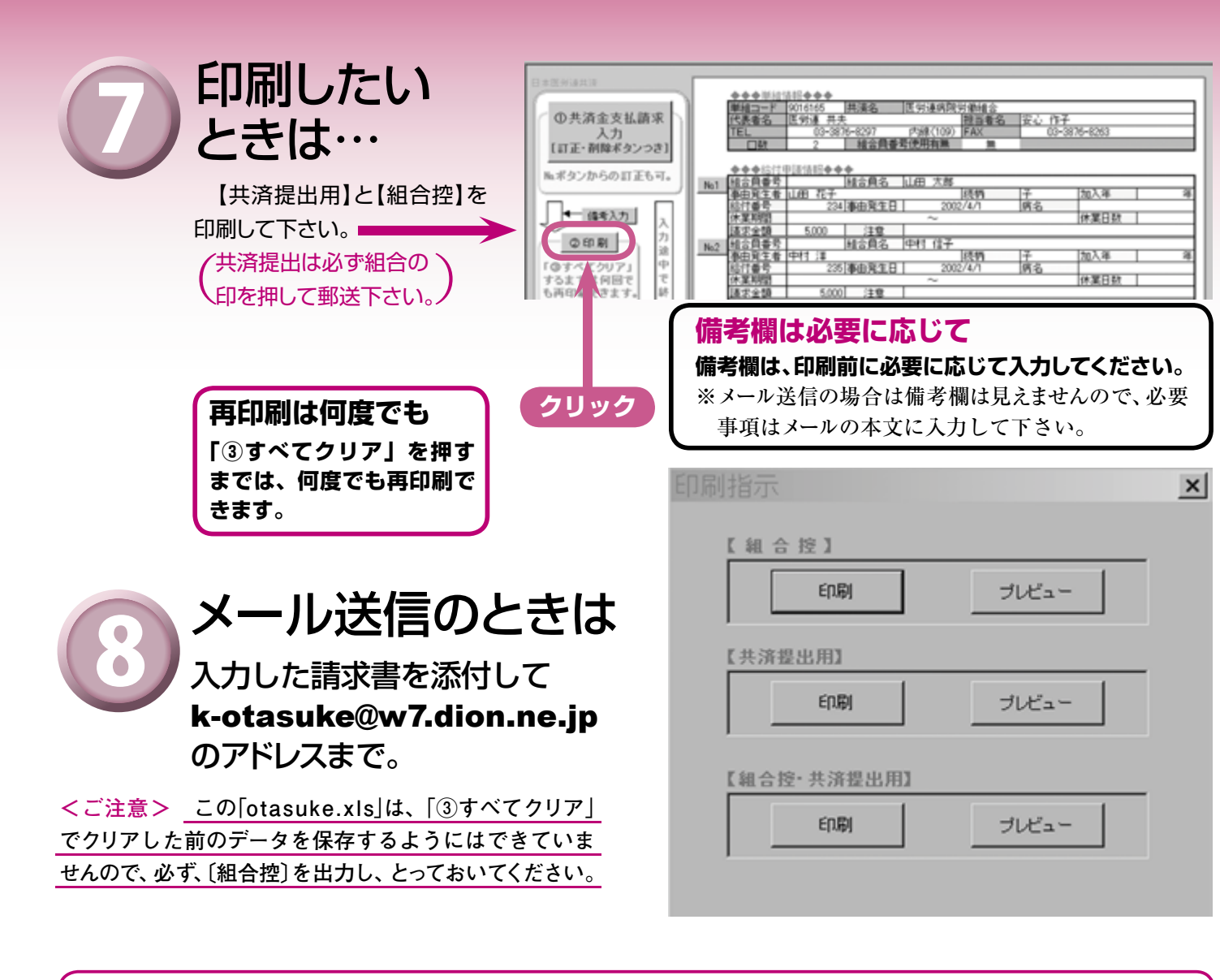

## 請求の多いときは「otasuke.xls」で。一件だけの時は手書きで、なんて使い方もOKです。

退職・子の入学(卒業)と、請求がまとまる1月~4月は「otasuke.xls」が便利でも、「今月はBさんの結婚の請求だけ」などの場合は、「パ ソコンを立ち上げるより、従来の手書きの請求書が早い!」なんてことも。

★従来の手書きの請求書も使えます。その時々で、「使いやすさ」や「お好み」でお使いください。 医労連共済に郵送する際も、 「otasuke.xls」で印刷した[共済提出用]と手書きの[共済提出用]が混在してもOKです。

【「otasuke.xls」で印刷した〔組合控〕も、手書きの〔組合控〕も順番に控えとして保管してください】

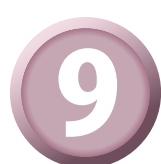

「③すべてクリア|ボタンで、入力内容をクリアし、「④メニューにもどる」のボタンで メニューにもどり、「終了」ボタンでシステムを終了。

「③すべてクリア」を忘れて、次の請求の入力をしてしまうと、前に請求した内容に続いての入力になって しまうので、ご注意ください。でも、そんな時は「削除」ボタンで前回請求分を削除すればよいので、あわて なくても大丈夫。

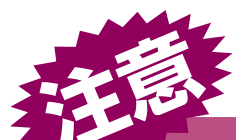

システムを終わる時は、必ず「メニュー」に 戻って 「終了」 ボタンで終わって下さい。 ※「otasuke.xls」のファイル名を変更する とエラーで使えなくなります。

いろうれんきょうさい 0120-16093

## 動車電話、PHSからもおかけ下さい。 でつくる 大きな安心

TEL.03-3876-8297 FAX.03-3876-8263 〒110-0013 東京都台東区入谷1-9-5 日本医療労働会館 4F

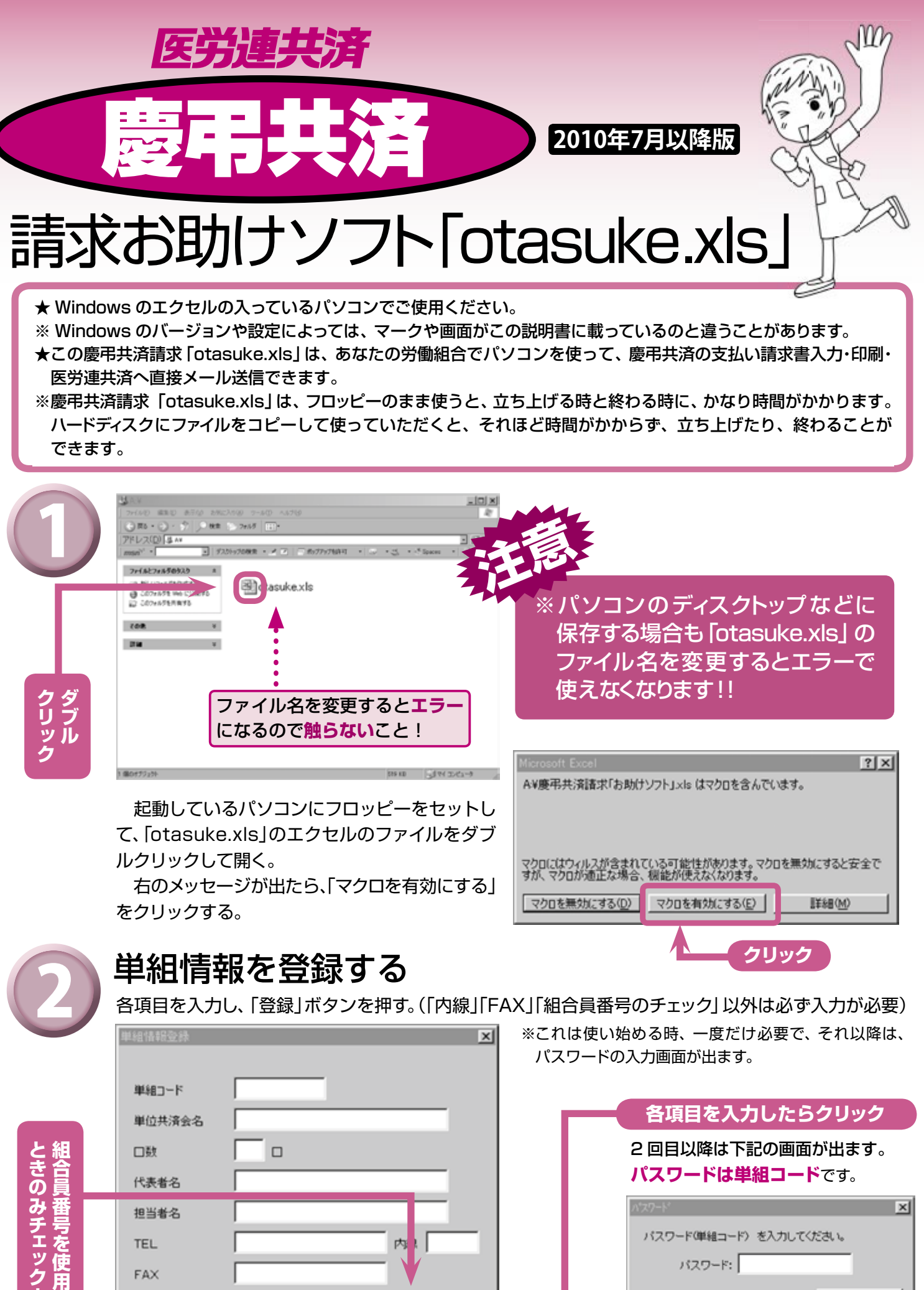

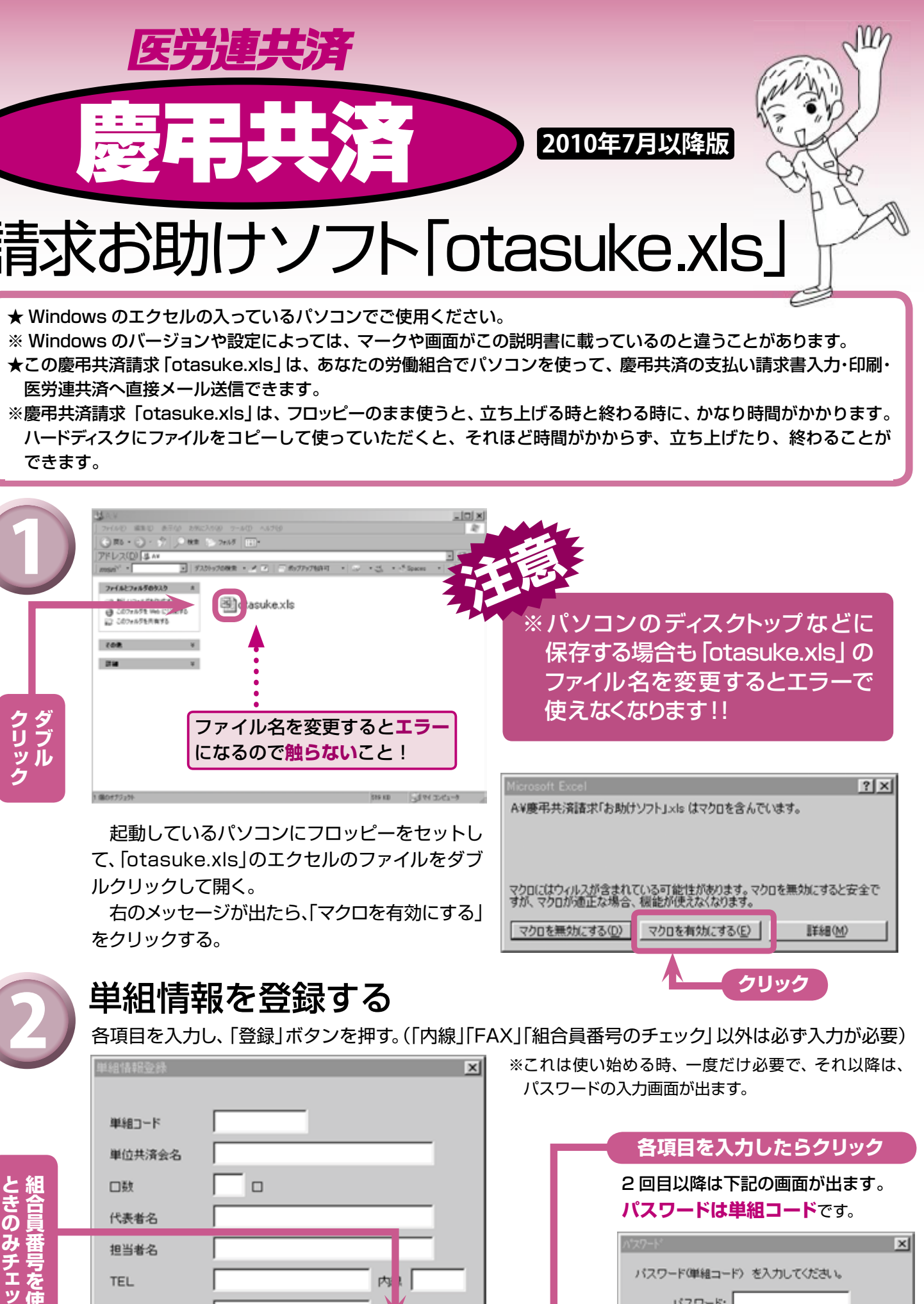

OK

クリック

|          | 単組コード                     |     |
|----------|---------------------------|-----|
|          | 単位共済会名                    |     |
| <u>ا</u> | □数                        |     |
|          | 代表者名                      |     |
|          | 担当者名                      |     |
|          | TEL                       | n l |
| 史        | FAX                       |     |
| 5        | ★組合員番号を使用する場合はチェックしてください→ |     |
|          |                           | 登錄  |
|          |                           |     |

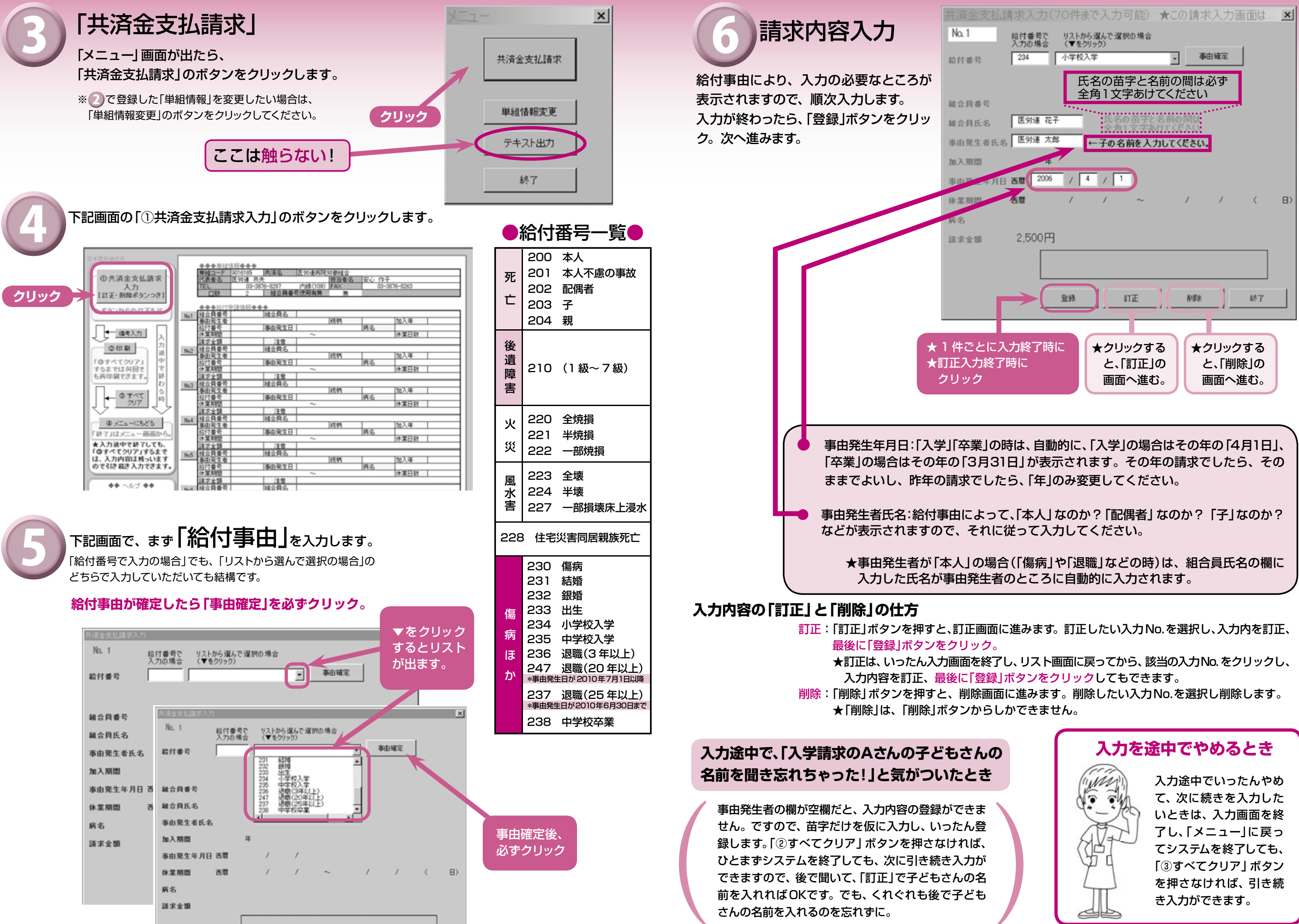